## 【B-線上列印學期成績通知單】

1. 請在主選單點選【線上申請→線上列印學期成績通知單 A0899R】此作業(圖 B-1)。

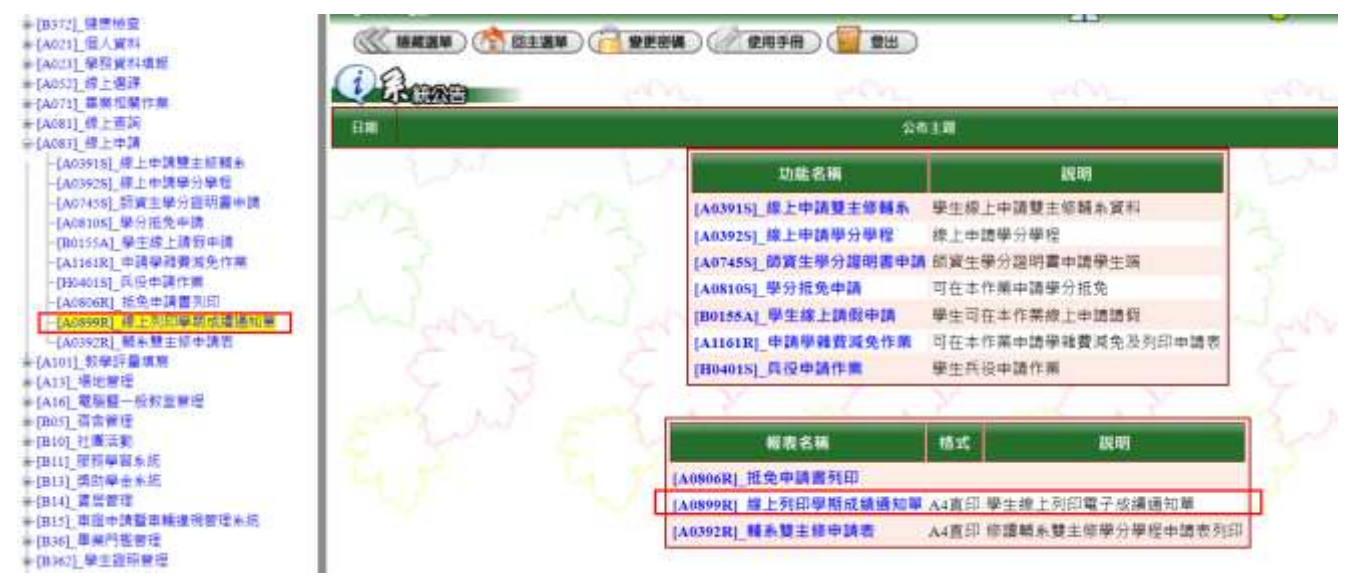

(圖 B-1)

- 2. 進入線上列印學期成績通知單後,請詳閱說明(圖 B-2):
  - 1.本通單為電子檔,其效力由受理單位決定認可與否。
  - 2.本通知單不受理與正本相符之核章。
  - 3.本通知單限在學身分學生申請,因畢業、退學、休學無法進入校務行政系統,故只能申請正 式成績單。
  - 4.本通知單僅為成績通知性質之信函,如需要正式成績單正本,請至「自動化成績列印系統」(投幣機)或「線上申辦系統」申請。

| [A0899R]_緯上列印學期成績通知單:112學年第1 學期                                                                                                    | (創試伺服器) 🍪 3人 |
|----------------------------------------------------------------------------------------------------|--------------|
|                                                                                                    |              |
| <ul> <li>2.本通単為電子体,其双力由受理単位決定語可與否。</li> <li>2.本通知單不受理能正本相符之核單。</li> <li>3.本通知單原在學身分學主申請,因單篇,遵學,休學無法進入校程行政系統,茲只能申請正式成績單。</li> <li>4.本通知單僅在很續通知住鍵之信益。如醫要正式成績單正本,請至「自動化成績利印系統」(過格獎)茲「線上甲糊系統」申請。</li> </ul> |              |
| 列印條件設定                                                                                                    |              |
| ◎年期: 112學年度第1學問 ◆                                                                                                    |              |
| 學輯:1.日間學士問 >                                                                                                    |              |
| 學號: CBEI                                                                                                    |              |
| 姓名:                                                                                                    |              |
| (→ 產生報表) (參 回上層)                                                                                                    |              |
| <u></u>                                                                                                    |              |

(圖 B-2)

列印條件設定,請選擇所需的學年期,按下產生報表,再按報表產生完畢(圖B-3)。

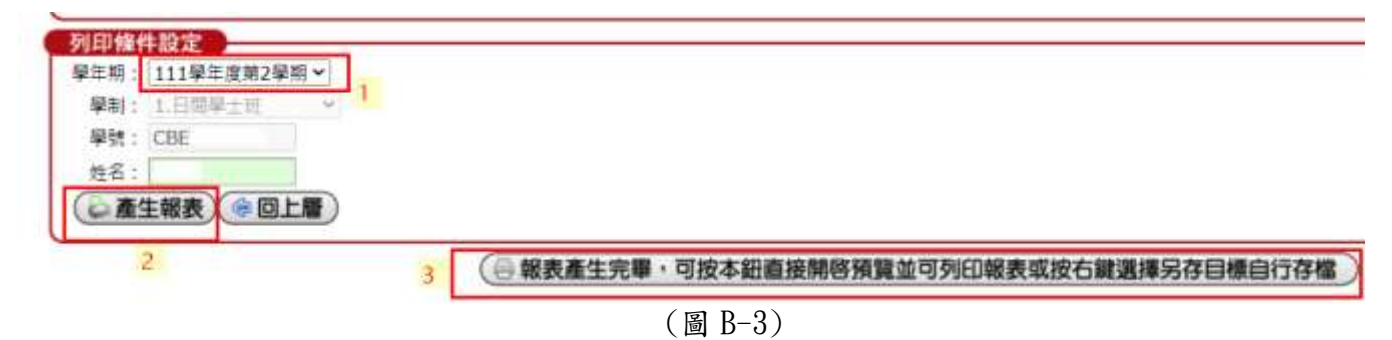

4. 產生報表後,就會出現單學期成績通知單(圖 B-4)。

自: 國立屏東大學 教務處註冊組寄

900391 屏東市民生路4-18號

電話: (08)766-3800

寄;

同學 收

## 目立屏東大學 112學年度第1學期 電子學期成績通知早

學號:

| 修别        | 课别  | 開課代碼及料目名稱      | 跨传       | 學分    | 或绩  |  |
|-----------|-----|----------------|----------|-------|-----|--|
| ⑧         | 送議  | 0782 音樂欣賞      | v        | 2.00  | 80  |  |
| 唐         | 通識  | 0788 核群與多元文化   | V        | 2.00  | *41 |  |
| <u>\$</u> | 專業  | 1351 计算機站構     |          | 3.00  | 65  |  |
| 2         | 專業  | 1352 資料庫系統     |          | 3.00  | 80  |  |
| \$        | 專業  | 1353 条統程式設計    | 22 2     | 3.00  | 60  |  |
| 選         | 專業  | 1356 智慧型機器人實習  |          | 3.00  | 82  |  |
| 選         | 專業  | 1358 大數據分析程式設計 |          | 3.00  | 81  |  |
| 選         | 專業  | 1360 軟體工程      |          | 3.00  | 62  |  |
| 遼         | 專業  | 1363 虛擬實現軟體應用  |          | 3.00  | 79  |  |
| 穂         | 精分  |                | 1769.00  |       |     |  |
| 學         | 業 平 | 約              | <u>)</u> | 70.76 |     |  |
| 實         | 得 學 | 分              | 23.00    |       |     |  |
| 揉         | 行   |                | 82.00    |       |     |  |
| 累         | 计遗  | 距 载 學 課 程 學 分  |          | 0     |     |  |

1.各科成績如有遺漏,請主動向註冊組或進修教學組聯絡。

2.大學部學生必修學科(含零學分)學期成績未達60分者,均應重修。請於每學期註冊週課時一篇書 3.表上如有成績尚未送達者,學期平均成績尚不正確,請将教師將成績送達後,再自行意新聲印 4.若本學期有抵免課程,實得學分會自動加上抵免學分數。 5.學生修習遠距教學課程成績及格,由學校採認其分數,並納人畢業總學分數計算,畢業總學会數書

J. デ王珍旨述認我デ体權威增及時, 留字校体的共分数, 並附入畢素地学分数行, 分數, 不得超過畢業總學分數之二分之一。

(平本時間多 8 Onal Pingtung Uni

(圖 B-4)

電子檔

列印日期:113/01/25